# شـرح كيفية البحث عن القنوات بتردد واحد لأجهزة ECHOLINK ZEN

## 1) إضغط على زر **`Menu**` الخاص بريموت كونترول لدخول إلى الواجهة الرئيسية للجهاز

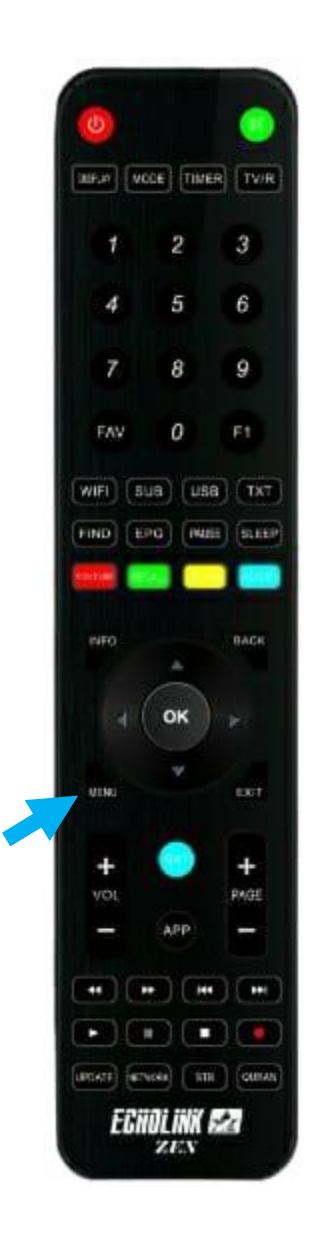

# 2) إضغط على **'Installation**' إضغط

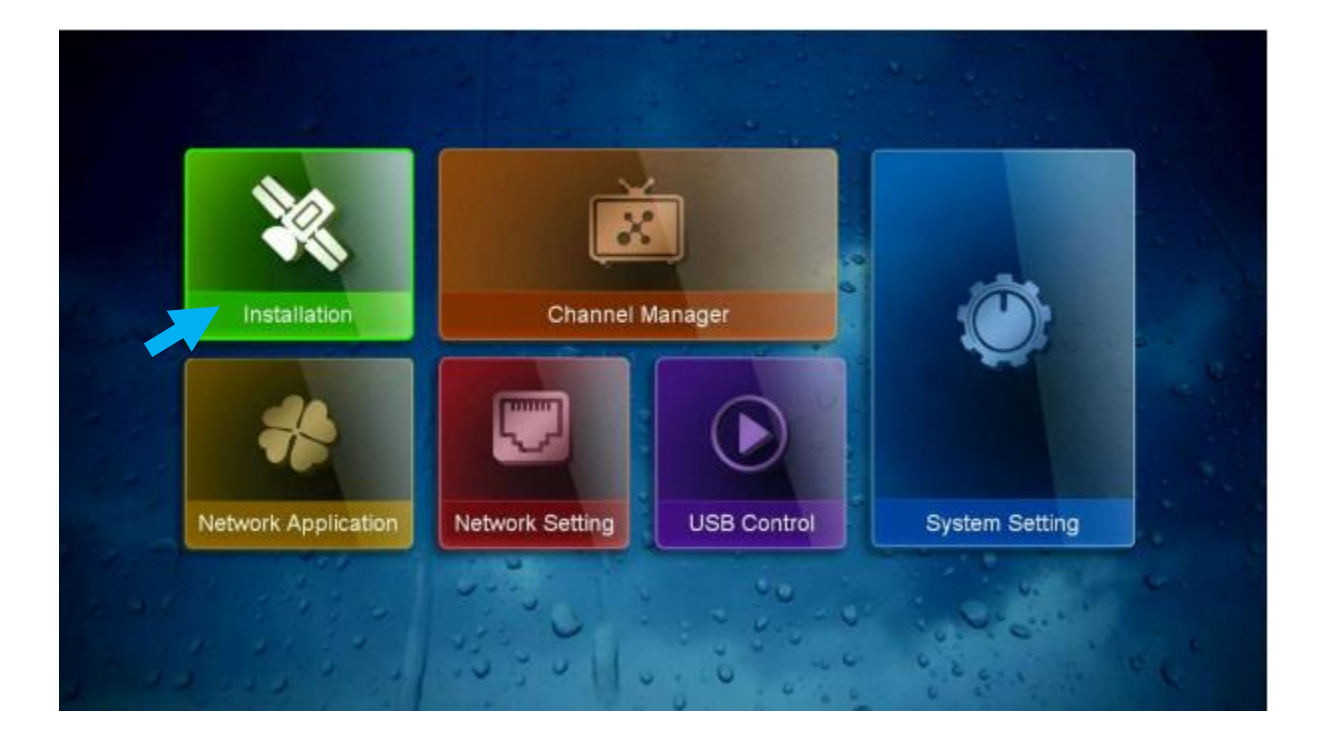

# 3) أدخل إلى `**Antenna Setting**

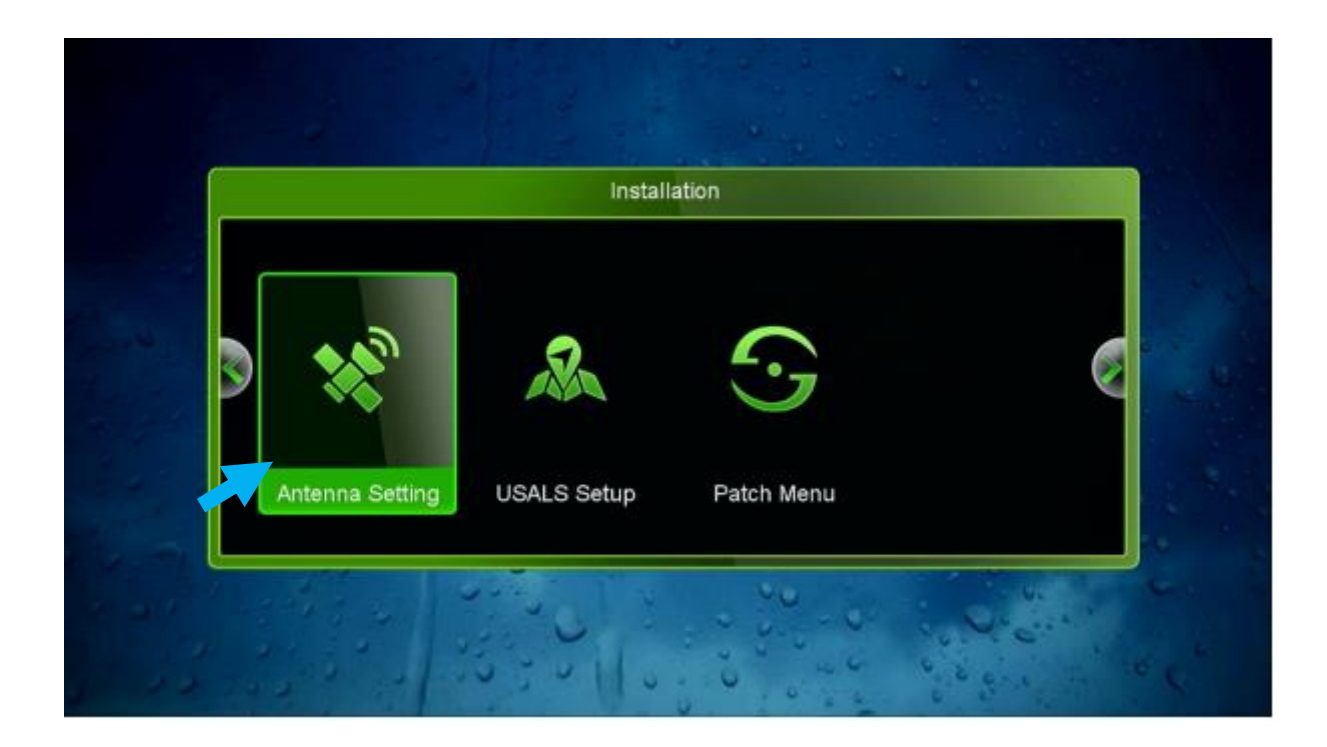

# 4) حدد القمر الدي تريد , تم إختر مدخل السويتش الخاص بالقمر

| Strength     | 9       | 7% Qualit | V                 | 80% |
|--------------|---------|-----------|-------------------|-----|
| Satellite    | 1.01.08 |           | 1 Nilesat (7W)    |     |
| Transponder  |         |           | 12015/V/27500/5/6 |     |
| LNB Freq.    |         |           | Universal         |     |
| LNB Power    |         |           | 13V/18V           |     |
| 22KHz        |         |           | Auto              |     |
| DiSEqC Type  |         |           | LNB4              |     |
| DiSEqC 1.1   |         |           | None              |     |
| Motor Mode   |         |           | None              |     |
| Scan Mode    | -       |           | All Channels      |     |
| Start Search | and a   |           | Satellite         | W-  |

# 5) إدهب إلى السطر الثاني ، تم إضغط على **OK** لإظهار لائحة الترددات، وبعد دلك إختر التردد الدي تري*د*

|                | Antenna | i Setting          |                |
|----------------|---------|--------------------|----------------|
| Strength       | 97%     | Quality            | 80%            |
| Satellite      |         | 1 Nilesat (7W)     |                |
| Transponder    | 1       | 12015/V/27500/5/6  |                |
| LNB Freq.      |         |                    |                |
| IND Device     | 37      | 11449 H 27500 5/6  |                |
| LNB Power      | 38      | 11471 V 27500 Auto | and the second |
| 22KHz          | 39      | 11475 V 27500 3/4  |                |
| DiSEqC Type    | 40      | 11488 H 27500 Auto | 1 1 M 2 1      |
| Biotide Hibt   | 41      | 11514 V 27500 2/3  |                |
| DiSEqC 1.1     | 42      | 11526 H 27500 8/9  |                |
| Motor Mode     |         | None               |                |
| Scan Mode      |         | All Channels       |                |
| Start Search   |         | Satellite          |                |
| 🥌 Add 👋 Delete | 110     | 🧿 Edit 👘 Edit      | PID C          |

## 6) إدهب إلى آخر سطر, تم إختر '**Transponder**' بعد دلك إضغط على **OK** لبدء البحت عن القنوات .

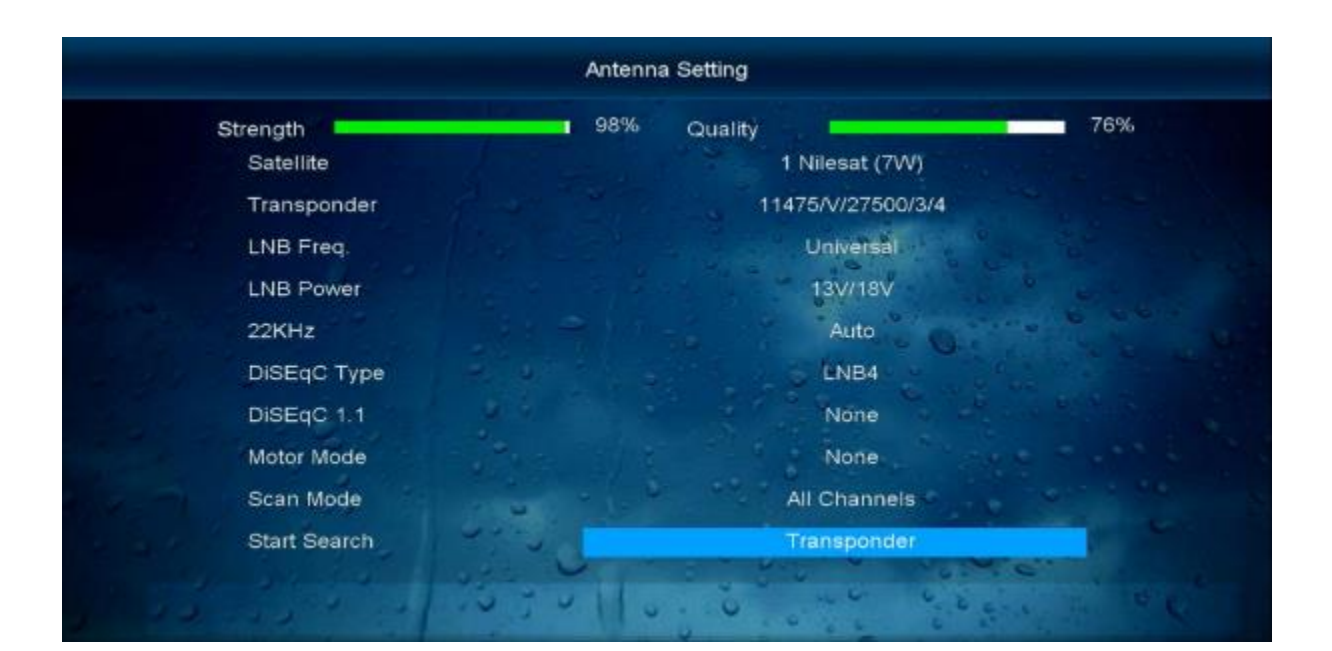

#### بدء البحت عن القنوات

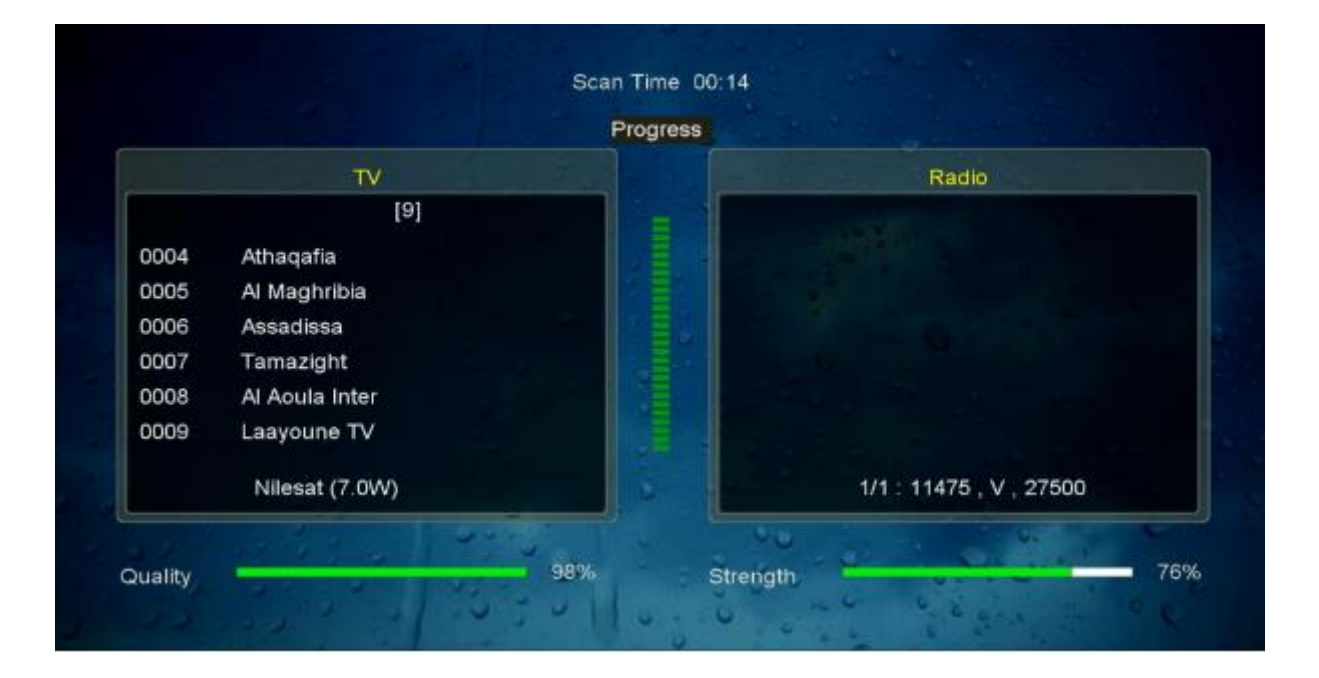

# مبروك عليك تم إلتقاط القنوات بنجاح

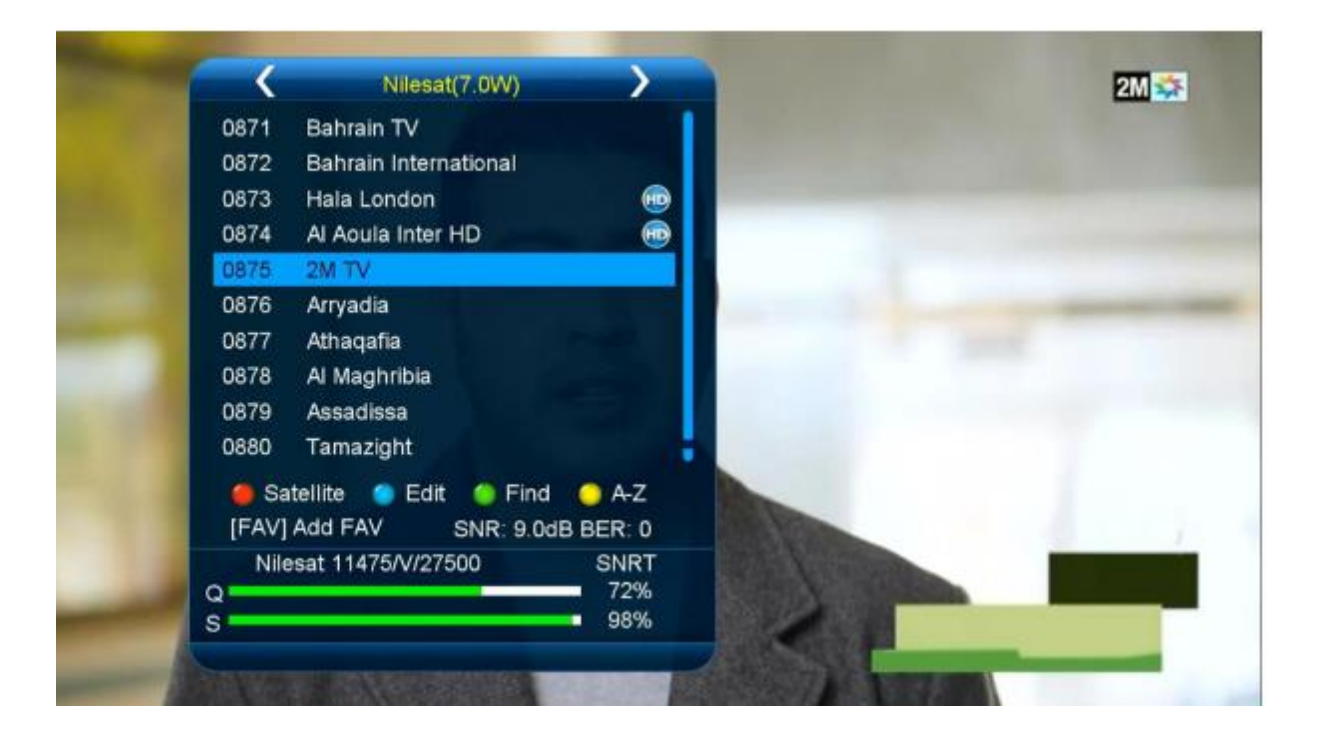

## إلى اللقاء في تدوينات اخرى